### **Extended Enterprise Users**

### **Extended Enterprise (EXT) User Accounts**

Extended Enterprise accounts give users the ability to access the EDGE learning management system.

#### Who are EXT accounts for?

- Military Families
- Staff not in Workday
- Community Partners
- Contractors

#### Who are EXT accounts not for?

- Red Cross Employees
  - Employees access EDGE via single-sign-on
- Red Cross Volunteers
  - Volunteers access EDGE through Volunteer Connection

### To register as a non-Biomed Extended Enterprise User

- 1. To create an Extended Enterprise account, go here: <u>https://arc.csod.com/selfreg/register.aspx?c=extredesign03172025</u>
- 2. Complete the fields on the registration page. Please note that **required fields** are indicated with asterisks (\*).

| Create an account Already have                                                                                                    | e an account? Log In               |
|----------------------------------------------------------------------------------------------------|------------------------------------|
| PLEASE READ: Only use this registration page if you do not have other means of access to the EDGE Learning<br>System. If you are an employee, volunteer or member of Biomed <u>DO NOT</u> register using this page. This page is<br>Extended Enterprise users, Red Cross community partners, military spouses, contractors, to create a profile. | g Management<br>s specifically for |
| Fields marked with * are required                                                                                                    |                                    |
| * First Name                                                                                                    |                                    |
| Enter First Name                                                                                                    |                                    |
| -Last Name                                                                                                    |                                    |
| Enter Last Name                                                                                                    |                                    |
| • Email Address                                                                                                    |                                    |
| Enter Email Address                                                                                                    |                                    |
| - Username                                                                                                    |                                    |
| Enter Username                                                                                                    |                                    |

**\*\*** Please note that this site is only for **non-Biomed EXT users** to register for EXT accounts. Biomed EXT users must register via a different link. **\*\*** 

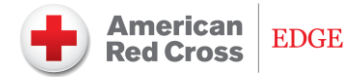

3. The **username** box will automatically populate with your **email** address.

| FirstName_LastName@email.com             | Email Address                |  |
|------------------------------------------|------------------------------|--|
| Username<br>FirstName LastName@email.com | FirstName_LastName@email.com |  |
| FirstName LastName@email.com             | Username                     |  |
| ristrano_castrano@enuncom                | FirstName_LastName@email.com |  |

**\*\*** Remember, your email address also serves as your username and your username is **case-sensitive**. Therefore, it is important to remember what letters you capitalized when entering your email address **\*\*** 

 To select your Division, click on the **picker tool** next to Division. The Division is the area of the Red Cross you will be working with such as Service to the Armed Forces (SAF) or Disaster Cycle Services (DCS).

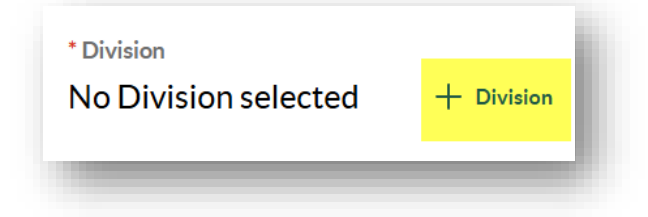

 From the list of **Division** options, choose the one that fits **best** with the training you will be taking in EDGE.

For example, if you are a member of a Military Family, select the **Service to the Armed Forces (SAF) Function**.

If you will be learning how to set up a shelter and/or about food safety, select the **Disaster Function**.

| <      | Division                                                                                                    | ×   |
|--------|----------------------------------------------------------------------------------------------------|-----|
| Search | Selected (0)                                                                                                    |     |
| Q s    | earch by Title                                                                                                    |     |
| 0      | Chapters Function EXT<br>ID: CFEXT Type: Division<br>Parent: HS Line of Service<br>Owner: VLADIMIR SHVARTZ<br>Status: Active                 |     |
| 0      | Corp Depts Function EXT<br>ID: CDFEXT Type: Division<br>Parent: NHQ Line of Service<br>Owner: VLADIMIR SHVARTZ<br>Status: Active             |     |
| 0      | Disaster Function EXT<br>ID: DFEXT Type: Division<br>Parent: HS Line of Service<br>Owner: VLADIMIR SHVARTZ<br>Status: Active                 |     |
| 0      | International Function EXT<br>ID: IFEXT Type: Division<br>Parent: International Line of Service<br>Owner: VLADIMIR SHVARTZ<br>Status: Active |     |
|        | SAF Function EXT<br>ID: SAFEXT Type: Division                                                                                                |     |
|        | Cancel                                                                                                    | ave |

6. Select your Organization Type from the list of options. Choose the one that best represents the area you will support.

| * Select Your Organization Type | e        |
|---------------------------------|----------|
| Select                          | ~        |
| Community Partner - Other       | 1        |
| Emergency Management            |          |
| Faith Based Partner             | <u>ا</u> |
| Federal Agency                  |          |
| National Agency                 | r        |
| NHQ                             | ~        |
| Paychological                   | •        |
|                                 |          |

7. Next, if you are associated with Disaster Cycle Services or SAF, choose your region. You can use this map to help you: https://maps.redcross.org/website/Maps/ARC Map Links.html

If you are **not** associated with Disaster Cycle Services or SAF, select **N/A** for your **Region**.

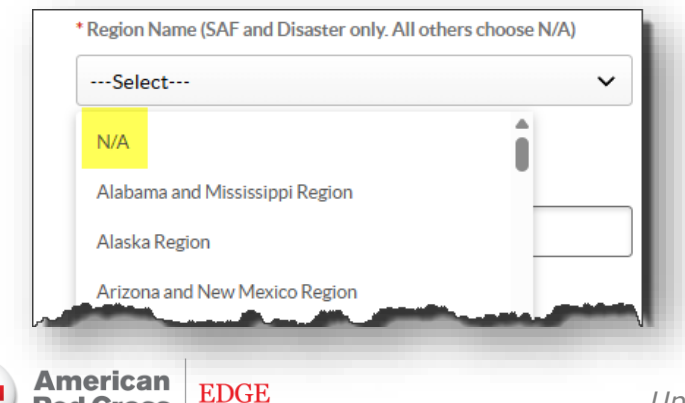

**Red Cross** 

8. Follow the password requirements to create a password, click "I'm not a robot" CAPTCHA, then click **Create Account**.

| * Confirm password                                                                    |                                                                                                    |
|---------------------------------------------------------------------------------------|----------------------------------------------------------------------------------------------------|
| Type Password                                                                         |                                                                                                    |
| Passwords must match                                                                  |                                                                                                    |
| <ul> <li>Does not contain any spaces</li> <li>Contains numbers AND letters</li> </ul> | <ul> <li>Contains upper and lowercase letters</li> <li>Contains at least one special character</li> </ul> |
|                                                                                       | n not a robot                                                                                             |

### To access EDGE:

- After you have created your EXT account, you can access EDGE with this link: https://arc.csod.com/login/render.aspx?id=defaultclp
- 2. Enter your **username** (email) and **password** and click **Login**.

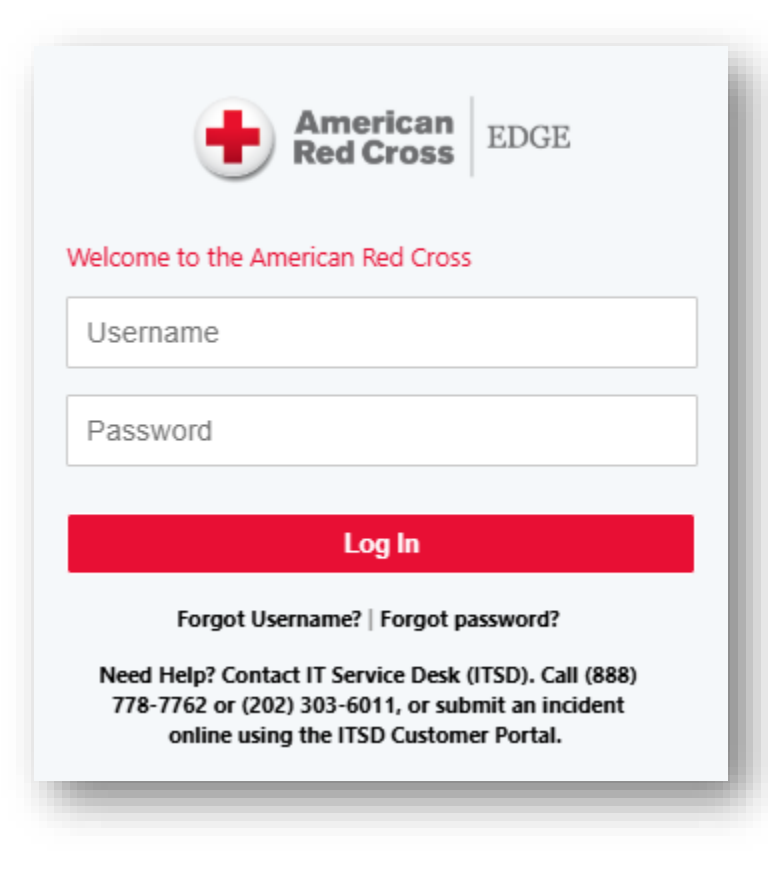

**\*\*** Remember: your username and password are casesensitive **\*\*** 

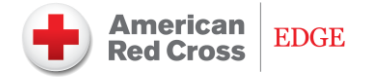